### КАК ПРИНЯТЬ УЧАСТИЕ В ГОЛОСОВАНИИ в МКД с помощью портала ГИС ЖКХ

В любом браузере идем по ссылке <u>https://my.dom.gosuslugi.ru/</u>

или телефоном сканируем куаркод, он ведет сразу на вход через ГосУслуги

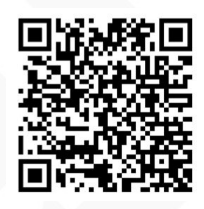

У нас открывается главная страница портала

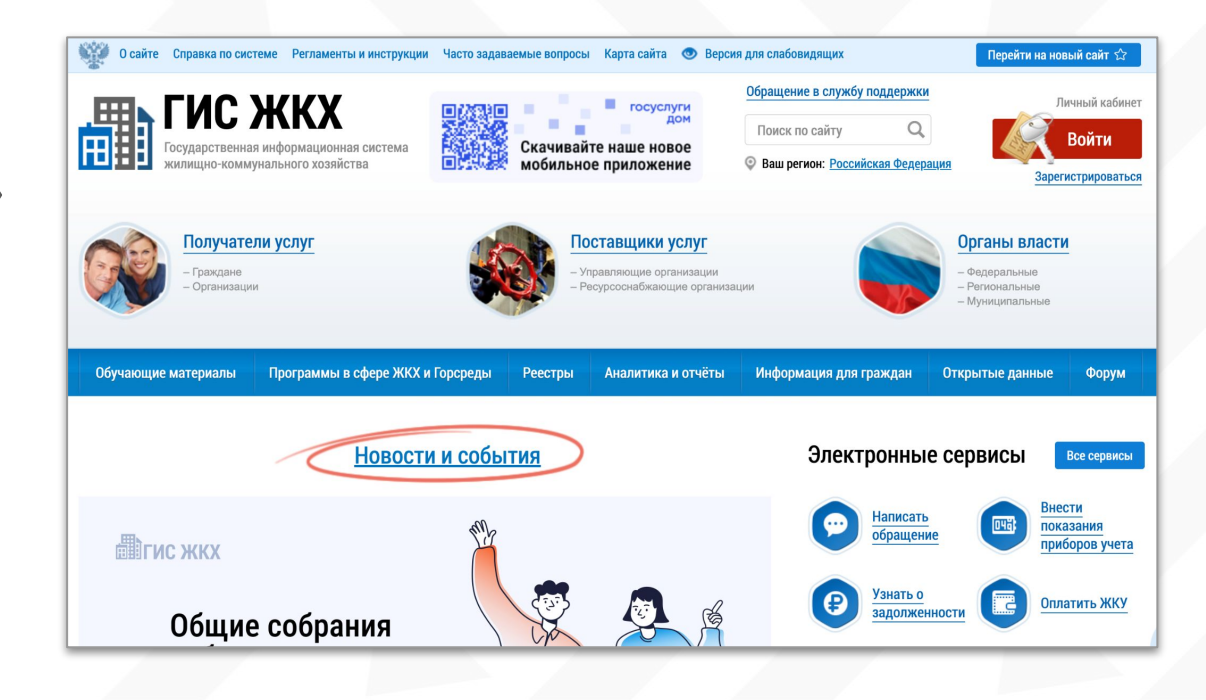

### В правом верхнем углу жмем кнопку ВХОД

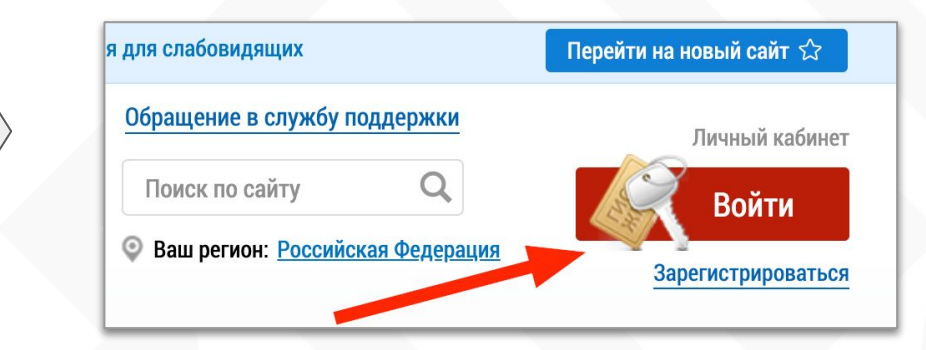

### Войти можно ТОЛЬКО через профиль на ГосУслугах, используя варианты входа:

- Номер телефона (зарегистрированный на ГосУслугах)
- СНИЛС
- Эл.почту
- Куар-код (сканировать с приложения ГосУслуги в телефоне)
- Электронную подпись

| госуслуги                                   |
|---------------------------------------------|
| Телефон / Email / СНИЛС                     |
| Пароль                                      |
| Войти                                       |
| Войти другим способом<br>QR-код Эл. подпись |

### После удачной авторизации через ГосУслуги у нас откроется личный кабинет

### Принять участие в голосовании могут ТОЛЬКО собственники, чья собственность подгружена в реестр!!

(далее будет показано, как проверить свое право собственности).

кабинету».

Те физ.лица, у которых нет собственности не имеют доступа к разделу Голосования и не могут голосовать.

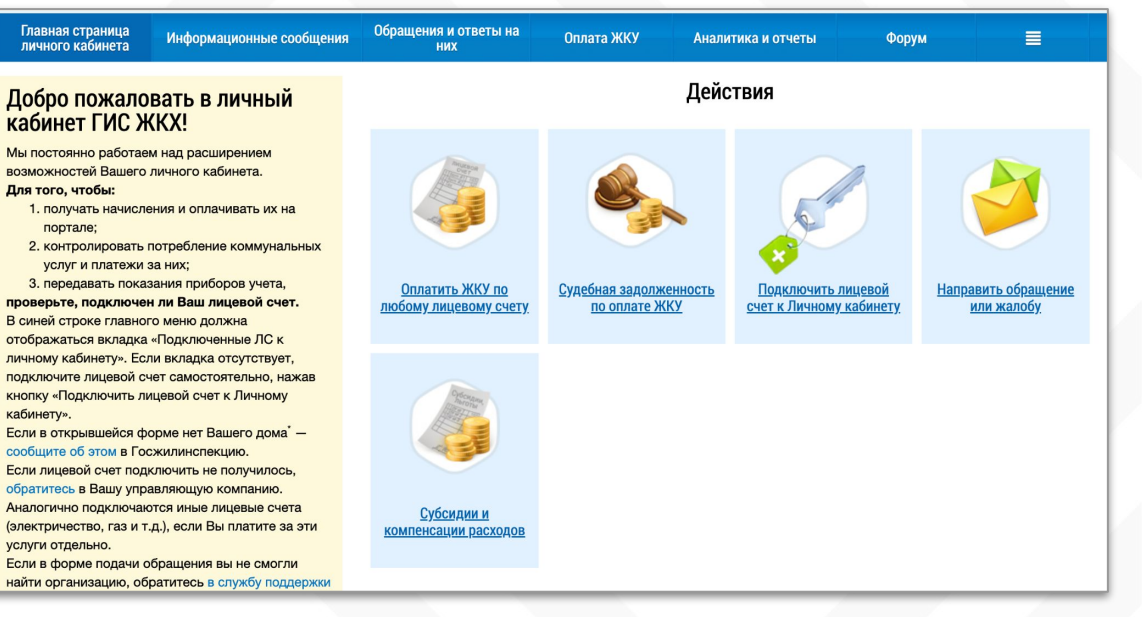

главная страница, когда есть объекты собственности выглядит иначе (далее будет пример слайда)

### КАК ПРОВЕРИТЬ СОБСТВЕННОСТЬ в реестре

- Жмем на 3 полоски в самом правом углу Меню.
- 2. Выбираем раздел - Информация о правах собственности
- 3. Ниже отобразится список вашей собственности

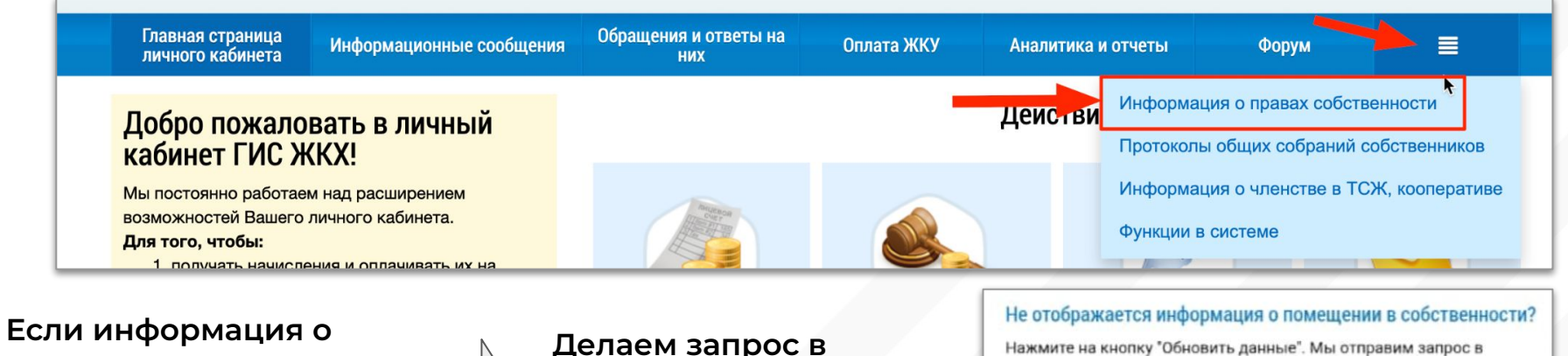

помещении в собственности не отображается, а вы точно уверены, что являетесь собственником

Делаем запрос в Росреестр, нажимая на кнопку "Обновить данные"

Росреестр, чтобы обновить данные в вашем личном кабинете в ГИС жкх

#### Обновить данные

Обновление может занять несколько дней. Пожалуйста, проверьте эту страницу позже

Наличие вашей собственности, корректно подгруженной в Росреестр, подтверждает список с кадастровым номером, адресом, количеством долей (при наличии) и статусом о размещении в системе.

<u>Личный кабинет</u> — Помещения (жилые дома), по которым в системе размещены сведения о правах собственности

#### Помещения (жилые дома), по которым в системе размещены сведения о правах собственности

| Подключение к<br>лицевым счетам<br>разрешено только<br>собственникам | Кадастровый номер/<br>условный номер | Адрес помещения<br>(жилого дома), по<br>которому вы<br>являетесь<br>собственником.<br>Площадь | Вид права     | Размер доли в<br>праве<br>собственности | Размер доли<br>на общее<br>имущество в<br>квартире | Размер доли<br>на общее<br>имущество в<br>МКД | Номер<br>регистрации<br>права | Информация о<br>помещении<br>(жилом доме) в<br>системе | Информация<br>о лицевых<br>счетах в<br>системе |
|----------------------------------------------------------------------|--------------------------------------|-----------------------------------------------------------------------------------------------|---------------|-----------------------------------------|----------------------------------------------------|-----------------------------------------------|-------------------------------|--------------------------------------------------------|------------------------------------------------|
|                                                                      | 50:11:0000000                        | Московская<br>область, р-н<br>Красногорский, г<br>Красногорск, б-р<br>Ильинский, д 8, кв      | Собственность |                                         |                                                    |                                               | 50:11:000000                  | Размещена                                              | Размещена                                      |

Собственник, у которого все данные отобразились при входе в систему, увидит на главной странице портала Адрес и данные по своей собственности (площадь, данные о ТСЖ, наличие задолженности по счетам за ЖКУ и разные уведомления от ресурсоснабжающих организаций).

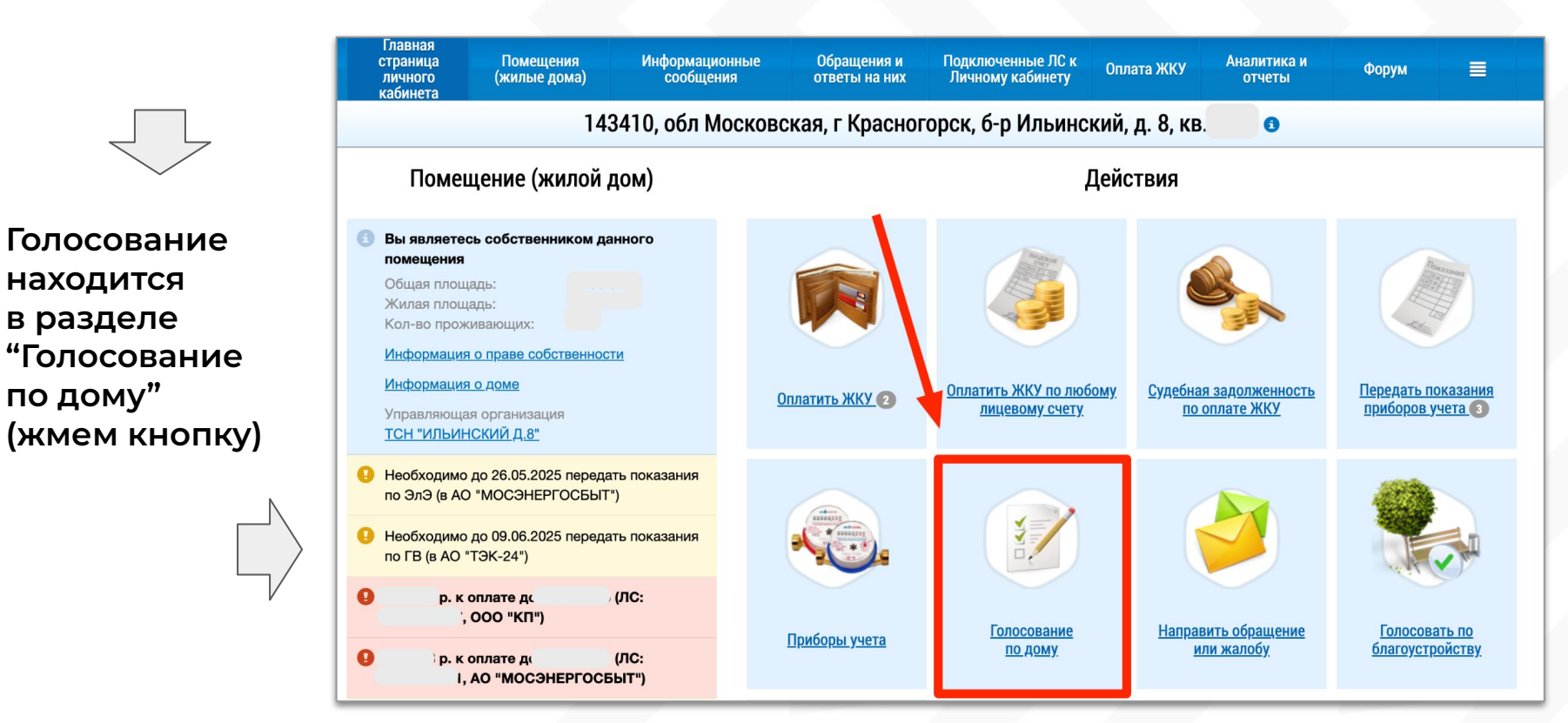

Открывается реестр сведений и раздел "Голосования". По умолчанию в блоке Поиск - будет выбран ваш текущий адрес собственности.

- 1. Раздел Голосование
- 2. Проверяем адрес
- Выбираем статус -"Голосование идет"
- 4. Жмем кнопку "Найти"

После успешного поиска можно свернуть окно поиска, нажав на "Свернуть поиск" в левом нижнем углу

| Сообщения о проведении о<br>Отказы собственников | <u>рбщего собрания</u> Голосования        | <u>Решения собств</u> | енника Протоколы общих             | <u>собраний Предложения с</u>  | <u>обственников</u> |
|--------------------------------------------------|-------------------------------------------|-----------------------|------------------------------------|--------------------------------|---------------------|
| Поиск                                            |                                           |                       |                                    |                                |                     |
| Субъект РФ                                       | Московская область                        | •                     | Населенный пункт                   | Выберите населенный пункт      |                     |
| Район                                            | Выберите район                            | •                     | Элемент планировочной<br>структуры | Выберите элемент планировочной | структуры           |
| Город                                            | г. Красногорск                            | $\times ullet$        | 2 Улица                            | б-р. Ильинский                 | ×                   |
|                                                  |                                           |                       | Номер здания                       | 8                              | ×                   |
| D                                                |                                           |                       |                                    | Отобразить неактуальные адрес  | a                   |
| Вопрос                                           | Введите ключевые слова из вопроса повестк | и                     |                                    |                                |                     |
| Номер сообщения                                  | Введите номер сообщения                   |                       | Дата начала                        | дд.мм.гггт - дд.мм.гггт        | 1                   |
| Решение                                          | Выберите одно или несколько значений      | •                     | Дата окончания                     | дд.мм.гггт - дд.мм.гггт        | ī                   |
| Тип собрания                                     | Выберите тип собрания                     | •                     | 3 Статусы                          | Голосование идет 🗡             | 3                   |

Ниже окна Поиск - будет отображен весь список текущих голосований. На момент создания этой памятки в нашем доме пока нет Открытых голосований - первое голосование в ГИС стартует 30.05.2025.

Поэтому система выдает Загруженную повестку предстоящего собрания

Она не очень удобна для просмотра в таком формате, поэтому рекомендуем перейти в другой раздел, где Повестка будет оформлена по порядку по пунктам и со всеми загруженными документами. (см. след. слайд)

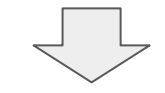

| еестр сведений о голосовании                                                                                                    | I          |                                                                                         |                                                  |                                                                         |                                                                                    |                                                                                                    |                                         |
|----------------------------------------------------------------------------------------------------|------------|-----------------------------------------------------------------------------------------|--------------------------------------------------|-------------------------------------------------------------------------|------------------------------------------------------------------------------------|----------------------------------------------------------------------------------------------------|-----------------------------------------|
| Сообщения о проведении общего собрания                                                                                                   | Голосовани | ия Решения с                                                                            | обственника                                      | <u>Протоколы общих се</u>                                               | <u>обраний Пр</u>                                                                  | едложения собственни                                                                                       | ИКОВ                                    |
| Отказы собственников                                                                                                    |            |                                                                                         |                                                  |                                                                         |                                                                                    |                                                                                                    |                                         |
| Поиск                                                                                                    |            |                                                                                         |                                                  |                                                                         |                                                                                    |                                                                                                    |                                         |
| Развернуть поиск                                                                                                    |            |                                                                                         |                                                  |                                                                         |                                                                                    |                                                                                                    |                                         |
|                                                                                                    |            |                                                                                         |                                                  |                                                                         | _                                                                                  |                                                                                                    |                                         |
| зультаты поиска                                                                                                    |            |                                                                                         |                                                  |                                                                         |                                                                                    | Настроить голосование в                                                                                    | лоугих системах                         |
| •                                                                                                    |            |                                                                                         |                                                  |                                                                         |                                                                                    |                                                                                                    |                                         |
| Вопрос повестки                                                                                                    |            | Тип собрания                                                                            | Номер<br>сообщения                               | Статус                                                                  | Дата и время<br>начала                                                             | Дата и время<br>окончания                                                                                  | Решение                                 |
| Вопрос повестки<br>Утверждение источника финансирования                                                                                  | *          | Тип собрания<br>Собрание<br>собственников                                               | Номер<br>сообщения<br>1/2025                     | Статус<br>Сообщение<br>размещено                                        | Дата и время<br>начала<br>30.05.2025 10:00                                         | Дата и время<br>окончания<br>15.07.2025 19:00                                                              | Решение<br>Не голосовал                 |
| Вопрос повестки<br>Утверждение источника финансирования<br>Утверждение решения об использовании                                          | *          | Тип собрания<br>Собрание<br>собственников<br>Собрание<br>собственников                  | Номер<br>сообщения<br>1/2025<br>1/2025           | Статус<br>Сообщение<br>размещено<br>Сообщение<br>размещено              | Дата и время<br>начала<br>30.05.2025 10:00<br>30.05.2025 10:00                     | Дата и время<br>окончания           15.07.2025 19:00           15.07.2025 19:00                            | Решение<br>Не голосовал<br>Не голосовал |
| Вопрос повестки<br>Утверждение источника финансирования<br>Утверждение решения об использовании<br>Принятие решения об установке системы | *          | Тип собрания<br>собственников<br>Собрание<br>собственников<br>Собрание<br>собственников | Номер<br>сообщения<br>1/2025<br>1/2025<br>1/2025 | Статус<br>Сообщение<br>размещено<br>Сообщение<br>размещено<br>Сообщение | Дата и время<br>начала<br>30.05.2025 10:00<br>30.05.2025 10:00<br>30.05.2025 10:00 | Дата и время<br>окончания           15.07.2025 19:00           15.07.2025 19:00           15.07.2025 19:00 | Решение<br>Не голосовал<br>Не голосовал |

Для просмотра данных о предстоящих голосованиях - надо выбирать раздел "Сообщения о проведении общего собрания".

- Раздел "Сообщения о проведении общего собрания"
- 2. Статус "Сообщение размещено"
- 3. Жмем кнопку "Найти"

После успешного поиска можно свернуть окно поиска, нажав на "Свернуть поиск" в левом нижнем углу

| Сооощения о проведении<br>Отказы собственников | общего собрания Голосования             | <u>Решения собстве</u> | <u>енника Протоколы общих</u>      | <u>собраний Предложения собственник</u>  | <u>0B</u> |
|------------------------------------------------|-----------------------------------------|------------------------|------------------------------------|------------------------------------------|-----------|
| Іоиск                                          |                                         |                        |                                    |                                          |           |
| Субъект РФ                                     | Московская область                      | •                      | Населенный пункт                   | Выберите населенный пункт                |           |
| Район                                          | Выберите район                          | •                      | Элемент планировочной<br>структуры | Выберите элемент планировочной структуры |           |
| Город                                          | г. Красногорск                          | $\times \bullet$       | Улица                              | б-р. Ильинский                           | ×         |
|                                                |                                         |                        | Номер здания                       | 8                                        | ×         |
|                                                |                                         |                        |                                    | 🗌 Отобразить неактуальные адреса         |           |
| Вопрос                                         | Введите ключевые слова из вопроса повес | тки                    |                                    |                                          |           |
| Номер                                          | Введите номер сообщения                 |                        | Дата начала                        | дд.мм.гггт - дд.мм.гггт 🗰                |           |
| Форма проведения                               | Bce                                     | •                      | 2 Статусы                          | Сообщение размещено $	imes$              |           |
|                                                |                                         |                        |                                    |                                          |           |

Ниже окна Поиск - будет отображен список голосований. Наше первое голосование в ГИС стартует 30.05.2025.

В самом верху, за номером 1/2025 - Текущее Собрание Собственников.

- Текущее собрание за номером 1/2025
- Ниже все ранее проведенные собрания в доме, включая собрания членов ТСЖ

#### Нажимаем на номер 1/2025

и раскрывается вся информация по собранию

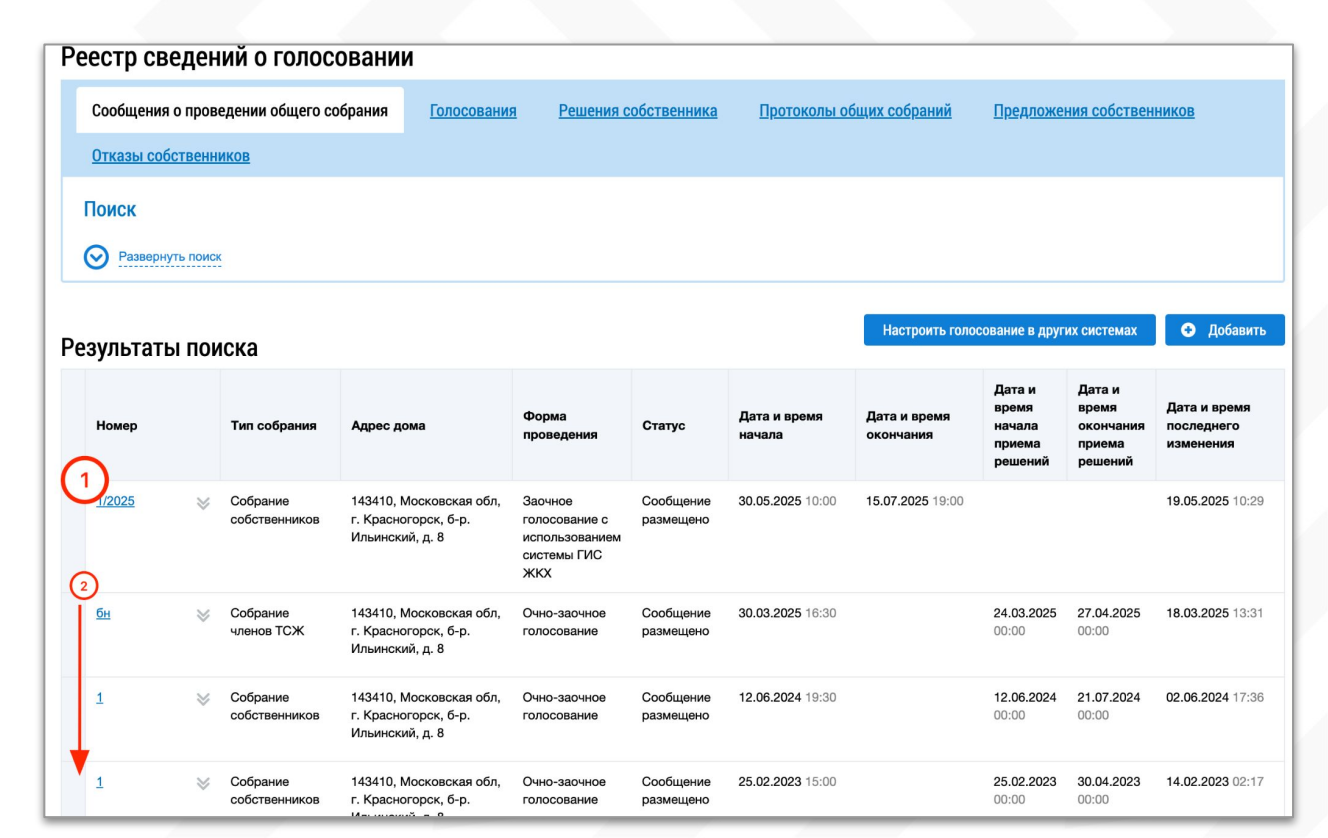

## После нажатия на номер - подгружается вся информация по предстоящему собранию.

Личный кабинет — Реестр сведений о голосовании — Просмотр сообщения о проведении общего собрания Просмотр сообщения о проведении общего собрания Размещено 19.05.2025 10:29 🔿 ОБЩАЯ ИНФОРМАЦИЯ Номер 1/2025 Дата составления сообщения 19.05.2025 Тип собрания Собрание собственников Адрес дома 143410, Московская обл, г. Красногорск, б-р. Ильинский, д. 8 Вид собрания Внеочередное Форма проведения Заочное голосование с использованием системы Система, в которой проводится собрание ГИС ЖКХ Первое общее собрание собственников с Да использованием системы 30.05.2025 10:00 Дата и время начала проведения голосования Дата и время окончания проведения 15.07.2025 19:00 голосования Порядок приема оформленных в письменной Решения собственников помещений в многоквартирном доме по вопросам, поставленным на голосование, могут быть форме решений собственников переданы администратору общего собрания по адресу: г. Красногорск, Ильинский бульвар д.8, пом. 10 (офис ТСЖ), в сроки согласно действующему законодательству РФ. С 10.00 до 19.00 Порядок ознакомления с информацией и С информацией и материалами можно ознакомиться по адресу: (или) материалами, которые будут Московская область, г. Красногорск, Ильинский бульвар, д.8, офис № 10 (офис ТСЖ, 6 подъезд, вход со двора) представлены на данном собрании ежедневно, кроме пятницы и выходных дней с 15.00 до 19.00: в личном кабинете гражданина ГИС ЖКХ (https://dom.gosuslugi.ru/ переход по QR- коду в шапке уведомления) в разделе «Голосование по дому» во вкладке «Сообщение о проведении общего собрания»; на сайте TCH TCЖ «Ильинский д.8» https://tsj8dom.ru/about/docs

Листаем ниже

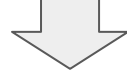

#### Повестка

ROADWOLIDGTL COOTDOTOTOVIOL

| $\odot$ | ПОВЕСТКА                                                                                                    |                             |
|---------|----------------------------------------------------------------------------------------------------|-----------------------------|
| Nº      | Вопрос                                                                                                    |                             |
| 1       | Определение администратора электронных голосований в системе ГИС ЖКХ.<br>Определить ТСН ТСЖ «Ильинский д.8» (ОГРН 1235000059326) лицом, которое от имени собственников помещений в многоквартирном доме уполномочено на использование системы ГИС<br>ЖКХ для проведения общего собрания собственников помещений в многоквартирном доме в форме заочного голосования, при проведении общего собрания собственников помещений в<br>многоквартирном доме в форме заочного голосования администратором общего собрания собственников.                                                                                                    | *                           |
| 2       | Определить следующий порядок: сообщение о проведении общих собраний собственников помещений в многоквартирном доме № 8 по Ильинскому бульвару в г. Красногорске в форме заочного голосования с использованием системы ГИС ЖКХ должно быть передано по форме и в сроки согласно действующему законодательству РФ.                                                                                                    | ≫                           |
| 3       | Определить следующий порядок приема администратором общего собрания собственников помещений в многоквартирном доме по вопросам, поставленным на голосование: решения собственников помещений в многоквартирном доме по вопросам, поставленным на голосование, могут быть переданы администратору общего собрания по адресу: г. Красногорск, Ильинский бульвар д.8, пом. 10 (офис ТСЖ), в сроки согласно действующему законодательству РФ. С 10.00 до 19.00.                                                                                                    | $\otimes$                   |
| 4       | Определить продолжительность голосования по вопросам повестки дня общего собрания собственников помещений в многоквартирном доме с использованием системы – 45 дней.                                                                                                    | $\otimes$                   |
| 5       | О проведении всех последующих общих собраний собственников исключительно в форме заочного голосования с использованием системы «ГИС ЖКХ».                                                                                                    | $\otimes$                   |
| 6       | Принятие решения о проведении капитального ремонта: замена систем пожарной сигнализации, противодымной вентиляции, оповещения и управления эвакуацией при пожаре. Утверждение предельно допустимой стоимости работ на полную замену систем: пожарной сигнализации, противодымной вентиляции, оповещения и управления эвакуацией при пожаре. Утверждение источника финансирования работ на полную замену оборудования системы пожарной сигнализации, противодымной вентиляции, оповещения и управления эвакуацией при пожаре. Утверждение источника финансирования работ на полную замену оборудования системы пожарной сигнализации, противодымной вентиляции, оповещения и управления эвакуацией при пожаре. Утверждение источника финансирования работ на полную замену оборудования системы пожарной сигнализации, противодымной вентиляции, оповещения и управления эвакуацией при пожаре. Утверждение сроков проведения капитального ремонта. | ₩                           |
| 7       | Принятие решения о проведении капитального ремонта кровли. Утверждение предельно допустимой стоимости работ на ремонт кровли. Утверждение источника финансирования работ на ремонт кровли. Утверждение сроков проведения капитального ремонта. Принять решение о проведении капитального ремонта кровли. Утвердить предельно допустимую стоимость работ на ремонт кровли в сумме 26 000 000,00 (Двадцать шесть миллионов) рубл Определить источником финансирования капитального ремонта кровли – средства, находящиеся на владельцем счета является TCH TCЖ «Ильинский д.8». Утвердить сроки проведения капитального стоимости (на закупку материала) и окончательный расчет по фактической стоимости выполненных                                                                                                    | ≫<br>ей.<br>ство),<br>этной |
| 8       | Утверждение лиц, которые от имени всех собственников помещений в МКД уполномочены участвовать в приемке оказанных услуг и выполненных работ по капитальному ремонту, в том числе                                                                                                    | ~                           |

### И прикрепленные документы, которые можно скачать все разом (как архив) или по отдельности.

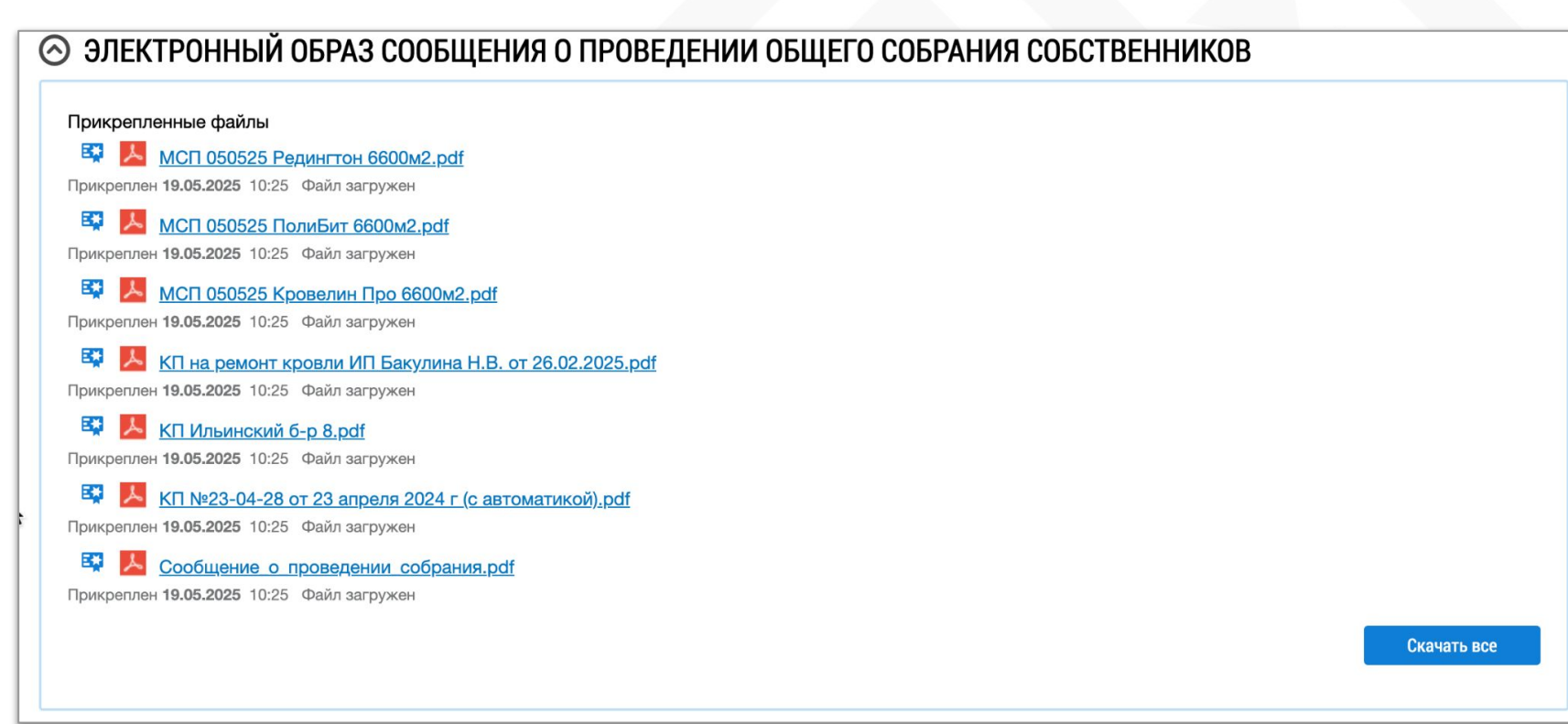

### ГОЛОСОВАНИЕ ОТКРЫТО как голосовать?

- В реестре голосований фильтруем статус "Голосование идет"
- Жмем Найти, сворачиваем раздел поиска на кнопку слева.
- 3. Ниже отобразится список вопросов

| Реестр сведений о           | голосовании                                |            |                                    |                                          |                  |
|-----------------------------|--------------------------------------------|------------|------------------------------------|------------------------------------------|------------------|
| Сообщения о проведении      | общего собрания Голосования Решения        | собственни | <u>ка Протоколы общих</u>          | собраний <u>Предложения собственнико</u> | 3                |
| <u>Отказы собственников</u> |                                            |            |                                    |                                          |                  |
| Поиск                       |                                            |            |                                    |                                          |                  |
| Субъект РФ                  | Московская область                         | •          | Населенный пункт                   | Выберите населенный пункт                | ▼                |
| Район                       | Выберите район                             | •          | Элемент планировочной<br>структуры | Выберите элемент планировочной структуры |                  |
| Город                       | г. Красногорск                             | <▼         | Улица                              | б-р. Ильинский                           | $\times ullet$   |
|                             |                                            |            | Номер здания                       | 8                                        | $\times \bullet$ |
|                             |                                            |            |                                    | 🗌 Отобразить неактуальные адреса         |                  |
| Вопрос                      | Введите ключевые слова из вопроса повестки |            |                                    |                                          |                  |
| Номер сообщения             | Введите номер сообщения                    |            | Дата начала                        | дд.мм.гггт - дд.мм.гггт                  |                  |
| Решение                     | Выберите одно или несколько значений       | •          | Дата окончания                     | дд.мм.гггг - дд.мм.гггг                  |                  |
| Тип собрания                | Выберите тип собрания                      | •          | Статусы                            | Голосование идет $	imes$                 | •                |
| 3<br>Свернуть поиск         |                                            | _          |                                    | На                                       | йти              |
| Результаты поиска           |                                            |            |                                    | Настроить голосование в дру              | гих системах     |

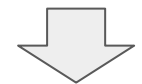

Список с вопросами идет не по порядку, как в повестке.

1) На экране отображает только 10 вопросов.

2) Чтобы увидеть все вопросы на одном экране надо внизу справа выбрать "Выводить по 20" (или более).

|                                          | собственникое             | 3      | идет                |                         |                         | Проголосовать           |
|------------------------------------------|---------------------------|--------|---------------------|-------------------------|-------------------------|-------------------------|
| Включение оборудования видеонаблюдения в | Собрание<br>собственникое | 1/2025 | Голосование<br>идет | <b>30.05.2025</b> 10:00 | 15.07.2025 19:00        | Проголосовать           |
| Принятие решения о проведении            | Собрание<br>собственникое | 1/2025 | Голосование<br>идет | <b>30.05.2025</b> 10:00 | 15.07.2025 19:00        | Проголосовать           |
| О проведении всех последующих общих      | Собрание<br>собственников | 1/2025 | Голосование<br>идет | <b>30.05.2025</b> 10:00 | <b>15.07.2025</b> 19:00 | Проголосовать           |
| из <u>2</u> следующая →                  |                           |        |                     |                         | Вь                      | 2<br>водить по 10<br>10 |
|                                          |                           |        |                     |                         |                         | 20<br>30<br>50          |

Чтобы увидеть содержимое вопроса - надо нажать на серые стрелочки рядом с вопросом и выбрать "Посмотреть вопрос повестки".

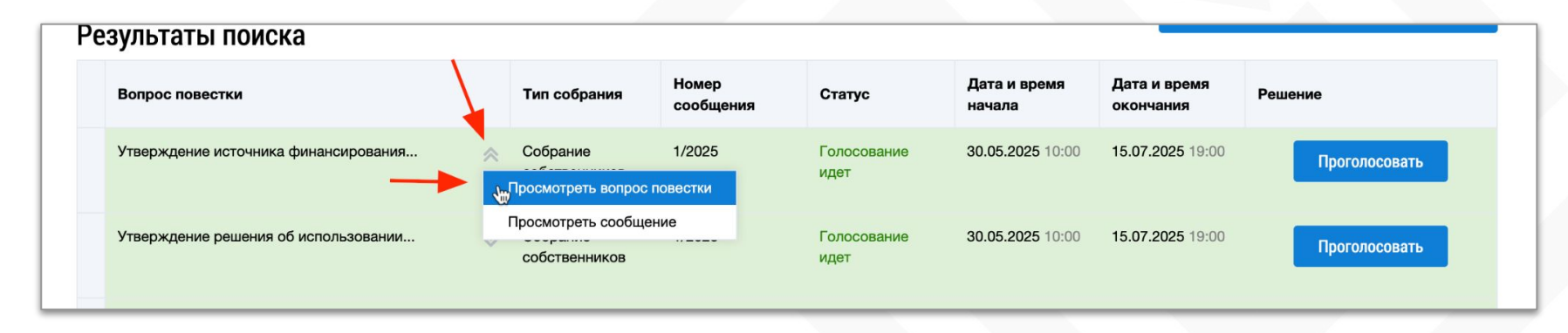

- Откроется содержимое вопроса для ознакомления
- 2. Нажав на кнопку "Посмотреть сообщение" мы выйдем обратно в раздел Повестки.
- 3. Вернутся в голосование можно из раздела "Голосование" через поиск (см. слайды выше).

|                       | Просмотр вопроса повестки                                                                                                    | ×  |
|-----------------------|----------------------------------------------------------------------------------------------------|----|
| Номер вопроса:        | 16                                                                                                    |    |
| Вопрос:               | Утверждение источника финансирования установки системы видеонаблюдения.<br>Утвердить установку системы видеонаблюдения за счет средств от использования общего имущества<br>собственников многоквартирного дома |    |
| Тип вопроса:          | Другие вопросы, отнесенные к компетенции общего собрания собственников помещений в многоквартирн<br>доме                                                                                                    | ом |
| Просмотреть сообщение | Закрыть                                                                                                    |    |

### ВНИМАНИЕ !!! ПРОГОЛОСОВАТЬ МОЖНО ТОЛЬКО 1 РАЗ !!

Поэтому прежде, чем принять решение ознакомьтесь с проблемами нашего дома и не спешите голосовать "Против" или "Воздержался".

| New York                                                                                                   | Участие в голосовании                                                                                                    |
|----------------------------------------------------------------------------------------------------|----------------------------------------------------------------------------------------------------|
| Номер вопроса                                                                                              | 16                                                                                                    |
| Тип вопроса                                                                                                | Другие вопросы, отнесенные к компетенции общего собрания собственников помещений в многоквартирном<br>доме                                                                                                   |
| Вопрос                                                                                                    | Утверждение источника финансирования установки системы видеонаблюдения. Утвердить установку системы<br>видеонаблюдения за счет средств от использования общего имущества собственников многоквартирного дома |
| Сведения о собственнике и о<br>документе(ах), подтверждающем(их)<br>право собственности на<br>помещение(я) | Помещени<br>Номер и дата государственной регистрации права собственности:<br>50:11:0000000                                                                                                    |
| Решение собственника                                                                                       | <ul> <li>За</li> <li>Против</li> <li>Воздержался</li> </ul>                                                                                                    |
|                                                                                                    | Проголосовать Отменить                                                                                                    |

КАЖДЫЙ ГОЛОС "ЗА" ОЧЕНЬ ВАЖЕН ДЛЯ НАШЕГО ДОМА! Ведь кроме НАС больше некому заботится о его сохранности и ремонте!

### После нажатия - выходит табличка подтверждения

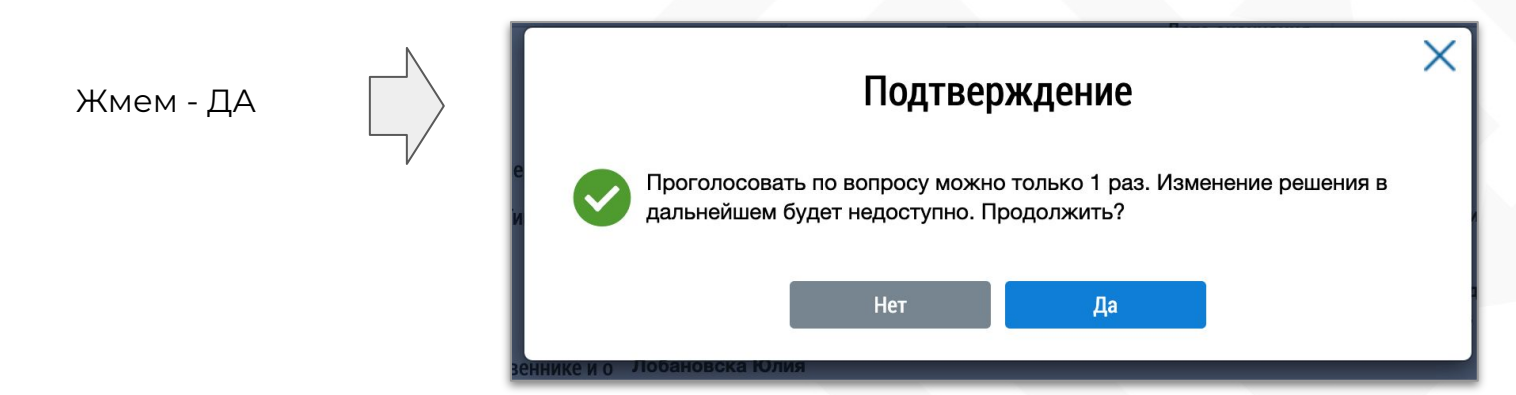

### И сообщение об успешном принятии голоса

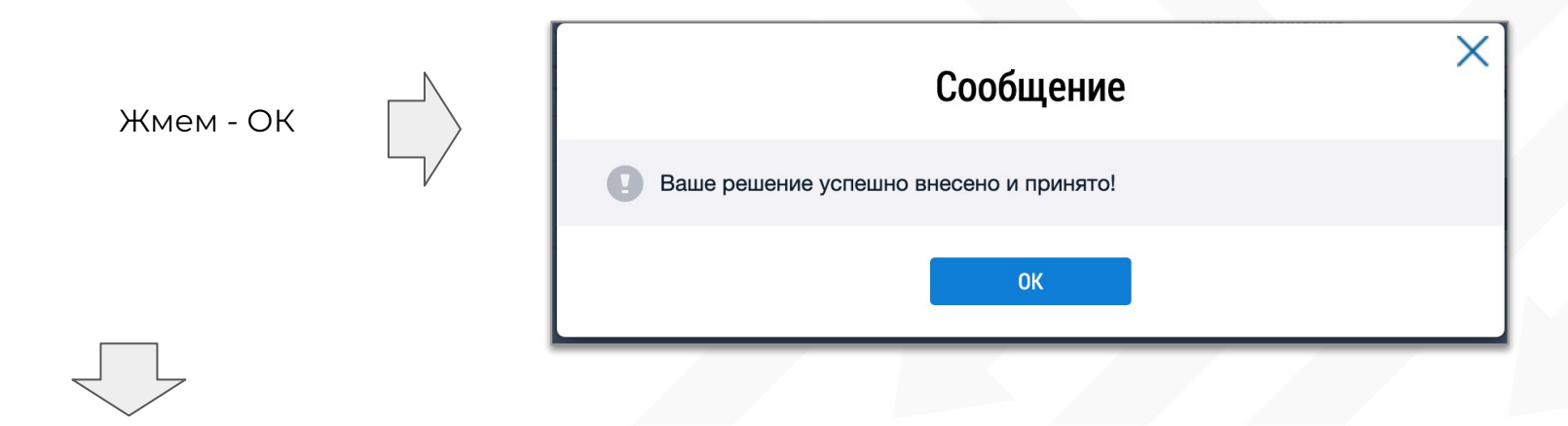

# Успешно заполненный пункт - в списке становится белым и в поле "Решение" виден ваш голос.

| Результаты поиска                      |                           |                    |                     |                        |                           |         |
|----------------------------------------|---------------------------|--------------------|---------------------|------------------------|---------------------------|---------|
| Вопрос повестки                        | Тип собрания              | Номер<br>сообщения | Статус              | Дата и время<br>начала | Дата и время<br>окончания | Решение |
| Утверждение источника финансирования 📎 | Собрание<br>собственников | 1/2025             | Голосование<br>идет | 30.05.2025 10:00       | 15.07.2025 19:00          | 3a      |
| Vтверждение решения об использовании   | Собрание                  | 1/2025             | Голосование         | 30 05 2025 10:00       | <b>15 07 2025</b> 19:00   |         |

Система ГИС не идеальна, она иногда подвисает и не выдает сообщение о подтверждении и вам кажется, что вы не проголосовали и жмете повторно. И тогда выскакивает такая табличка:

Не волнуйтесь, просто жмите "Закрыть" и продолжайте голосование. Все неотголосованные пункты останутся Зелеными и будут доступны для заполнения.

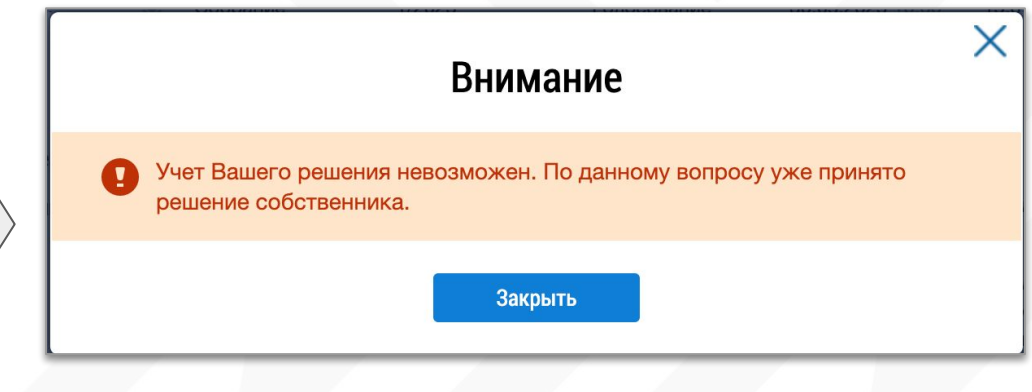

# Когда все пункты будут заполнены - ваши решения можно увидеть в списке Решений собственника.

В разделе через функцию "Поиск" отбираем Статус голосования -"Голосование идет" и жмем Найти.

Сворачиваем поиск.

| <u> </u>                            | Решения сооствен                                                                                                    | протоколы общих                                                                                                    | собрании Предложения собственни                                                                                                    | <u>IKOB</u>                                                                                                    |
|-------------------------------------|----------------------------------------------------------------------------------------------------|----------------------------------------------------------------------------------------------------|----------------------------------------------------------------------------------------------------|----------------------------------------------------------------------------------------------------|
|                                     | <b>_</b>                                                                                                    |                                                                                                    |                                                                                                    |                                                                                                    |
| /                                   |                                                                                                    |                                                                                                    |                                                                                                    |                                                                                                    |
| Московская область                  | ▼                                                                                                    | Населенный пункт                                                                                                    | Выберите населенный пункт                                                                                                    |                                                                                                    |
| Выберите район                      | •                                                                                                    | Элемент планировочной<br>структуры                                                                                                    | Выберите элемент планировочной структуры                                                                                                    |                                                                                                    |
| г. Красногорск                      | $\times \blacksquare$                                                                                                    | Улица                                                                                                    | б-р. Ильинский                                                                                                    | $\times$                                                                                                    |
|                                     |                                                                                                    | Номер здания                                                                                                    | 8                                                                                                    | ×                                                                                                    |
|                                     |                                                                                                    |                                                                                                    | 🗌 Отобразить неактуальные адреса                                                                                                    |                                                                                                    |
| Собственник помещений в многокварт  | гирном доме                                                                                                    |                                                                                                    |                                                                                                    |                                                                                                    |
| Введите ключевые слова из вопроса   | повестки                                                                                                    |                                                                                                    |                                                                                                    |                                                                                                    |
| Введите часть фамилии (для физ.лиц  | ) или часть наименования (дл                                                                                                    | ія юр.лиц) собственника                                                                                                    |                                                                                                    |                                                                                                    |
| Введите номер сообщения             |                                                                                                    | Дата                                                                                                    | дд.мм.гггг - дд.мм.гггг                                                                                                    |                                                                                                    |
| Заочное голосование с использование | ем системы                                                                                                    | Статусы голосования                                                                                                    | Голосование идет $	imes$                                                                                                    |                                                                                                    |
| Выберите тип собрания               | •                                                                                                    | Номер протокола                                                                                                    | Введите номер протокола                                                                                                    |                                                                                                    |
|                                     |                                                                                                    |                                                                                                    | 🗌 Отобразить аннулированные решения                                                                                                    |                                                                                                    |
|                                     | Московская область<br>Выберите район<br>г. Красногорск<br>Собственник помещений в многоквар<br>Введите ключевые слова из вопроса<br>Введите часть фамилии (для физ.лиц<br>Введите номер сообщения<br>Заочное голосование с использовании<br>Выберите тип собрания | Московская область           Выберите район           выберите район           г. Красногорск           Красногорск           Собственник помещений в многоквартирном доме           Введите ключевые слова из вопроса повестки           Введите часть фамилии (для физ.лиц) или часть наименования (для физ.лиц)           Введите чомер сообщения           Заочное голосование с использованием системы           К           Выберите тип собрания | Московская область Паселенный пункт<br>Выберите район Паселенный пункт<br>Элемент планировочной<br>структуры<br>Улица<br>Красногорск Х Т<br>Илица<br>Номер здания<br>Собственник помещений в многоквартирном доме<br>Введите ключевые слова из вопроса повестки<br>Введите ключевые слова из вопроса повестки<br>Введите часть фамилии (для физ.лиц) или часть наименования (для юр.лиц) собственника<br>Введите номер сообщения<br>Заочное голосование с использованием системы Х Т<br>Номер протокола | Московская область          Выберите район          Выберите район          выберите район          выберите район          выберите район          выберите район          выберите район          выберите район          выберите злемент планировочной структуры          Выберите злемент планировочной          Илица       6-р. Ильинский         Номер здания       8         Собственник помещений в многоквартирном доме          Введите ключевые слова из вопроса повестки          Введите ключевые слова из вопроса повестки          Введите ключевые слова из вопроса повестки          Введите ключевые слова из вопроса повестки          Введите ключевые слова из вопроса повестки          Введите ключевые слова из вопроса повестки          Введите ключевые слова из вопроса повестки          Введите номер сообщения          Заючное голосования сиспользованием системы          Выберите тип собрания          Выберите тип собрания          Выберите тип собрания <tr< td=""></tr<> |

### В списке результатов видны вопросы, Форма голосования. Тип собрания, ФИО собственника, ваше решение, Статус решения и дата.

| Результаты поиска        |                                |                 |                                              |                           |                         |                         |                                            |
|--------------------------|--------------------------------|-----------------|----------------------------------------------|---------------------------|-------------------------|-------------------------|--------------------------------------------|
| Вопрос                   | c                              | Собственник     | Форма проведения                             | Тип собрания              | Решение<br>собственника | Статус решения          | Дата и<br>время<br>последнего<br>изменения |
| <u>Утверж</u><br>допусти | кдение предельно<br>имой       |                 | Заочное голосование с использованием системы | Собрание<br>собственников | За                      | Информация<br>размещена | 31.05.2025<br>14:04                        |
| <u>Принят</u><br>наделе  | ть решение о<br>ении ТСН ТСЖ ≫ |                 | Заочное голосование с использованием системы | Собрание<br>собственников | За                      | Информация<br>размещена | 31.05.2025<br>14:04                        |
| <u>Опреде</u><br>порядо  | елить следующий 🛛 👋            |                 | Заочное голосование с использованием системы | Собрание<br>собственников | За                      | Информация<br>размещена | 31.05.2025<br>14:04                        |
| <u>Принят</u><br>услови  | гие решения об<br>ях и порядке |                 | Заочное голосование с использованием системы | Собрание<br>собственников | За                      | Информация<br>размещена | 31.05.2025<br>14:04                        |
| Отказ с                  | от проведения кольного         |                 | Заочное голосование с использованием системы | Собрание<br>собственников | За                      | Информация<br>размещена | 31.05.2025<br>14:00                        |
| VTDODW                   | ROUND BULL KOTODLIO OT         | Побацовака Юлия | 20011100 50 500000011100 0                   | Cobrauma                  | 20                      | Информация              | 21 05 2025                                 |

Если у Вас возникнут сложности с регистрацией личного кабинета на ГИС или у вас не получается проголосовать - с радостью поможем Вам в часы работы офиса ТСЖ (Вт. и Чт. с 16 - 19)

Участие в общем собрании собственников – это ваше право и возможность влиять на управление нашим домом !